V04122020

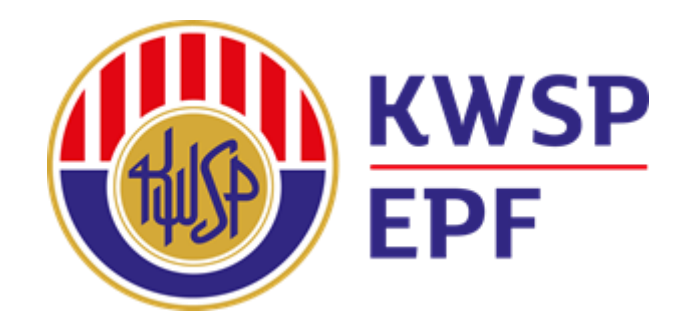

# Panduan Pengguna Permohonan VE Khas 2021 Melalui i-Akaun (Majikan)

Disediakan oleh: Kumpulan Wang Simpanan Pekerja

- 1. Pekerja yang bersetuju untuk mencarum 2% melebihi kadar berkanun 9% bagi syer pekerja perlu mengisi borang Notis KWSP 17 (Khas 2021).
- 2. Majikan (Pentadbir) perlu mengunci masuk data-data ahli yang bersetuju di dalam i-Akaun (Majikan).
- Nota: i) Notis KWSP 17 (Khas 2021) perlu disimpan oleh majikan bagi rekod majikan.
  - ii) Notis KWSP 17 (Khas 2021) boleh diperolehi di laman web KWSP mulai 1 Disember 2020.

| KWSP<br>EPF            | KUMPULAN WA<br>NOTIS PILIHAN ME | NG SIMPANA<br>Encarum Mele | N PEKERJA<br>E <b>BIHI KADAR BER</b> | KANUN (SYER PEKERJA | ) |
|------------------------|---------------------------------|----------------------------|--------------------------------------|---------------------|---|
| (A) MAKLUMAT MAJIKAN   |                                 |                            |                                      |                     |   |
| Nombor Majikan         |                                 |                            |                                      |                     |   |
| Nama Majikan           |                                 |                            |                                      |                     |   |
|                        |                                 |                            |                                      |                     |   |
| (B) MAKLUMAT AHLI / PE | KERJA                           |                            |                                      |                     |   |

Bagi Ahli / Pekerja yang berumur tidak melebihi 60 tahun

Saya / Kami dengan ini membuat PILIHAN untuk mencarum sebanyak 2% melebihi kadar berkanun (9%) bagi syer pekerja yang keseluruhannya berjumlah 11%.

Pilihan ini adalah berkuat kuasa mulai upah Januari 2021 atau mulai upah bulan berikutnya selepas notis ini diterima oleh KWSP sehingga upah bagi bulan Disember 2021 tertakluk kepada Perintah Jadual Ketiga yang diwartakan.

Pilihan untuk mencarum melebihi kadar berkanun caruman syer pekerja yang dibuat tidak boleh dibatalkan.

| BIL | NO. AHLI | NO. PENGENALAN DIRI | NAMA AHLI<br>(seperti dalam Dokumen Pengenalan Diri) | Tandatangan Ahli |
|-----|----------|---------------------|------------------------------------------------------|------------------|
| 1.  |          |                     |                                                      |                  |
| 2.  |          |                     |                                                      |                  |
| 3.  |          |                     |                                                      |                  |
| 4.  |          |                     |                                                      |                  |
| 5.  |          |                     |                                                      |                  |
| 6.  |          |                     |                                                      |                  |
| 7.  |          |                     |                                                      |                  |
| 8.  |          |                     |                                                      |                  |
| 9.  |          |                     |                                                      |                  |
| 10. |          |                     |                                                      |                  |
| 11. |          |                     |                                                      |                  |
| 12. |          |                     |                                                      |                  |
| 13. |          |                     |                                                      |                  |
| 14. |          |                     |                                                      |                  |
| 15. |          |                     |                                                      |                  |

#### (C) PENGESAHAN MAKLUMAN MAJIKAN

| Kami dengan ini mengesahkan dan mengambil maklum bahawa pekerja di atas telah memilih untuk men<br>dalam notis ini.              | ıcarum kepada KWSP melebihi kadar berkanun seperti yang dinyatakan |
|----------------------------------------------------------------------------------------------------|--------------------------------------------------------------------|
| Tandatangan Majikan/<br>Wakil majikan                                                                                            | _                                                                  |
| Nama                                                                                                    |                                                                    |
| No. Pengenalan Diri                                                                                                    |                                                                    |
| Jawatan                                                                                                    |                                                                    |
| E-mel                                                                                                    |                                                                    |
| No. Telefon / Bimbit                                                                                                    |                                                                    |
| Tarikh                                                                                                    | - CAP RASMI MAJIKAN                                                |
| SILA PASTIKAN :<br>Butiran ahli-ahli yang disenaraikan di atas hendaklah dikunci masuk di dalam <b>i-Akaun (Majikan)</b> mulai 1 |                                                                    |

Sila hubungi Pusat Pengurusan Perhubungan KWSP 03 - 8922-6000 untuk sebarang pertanyaan berkaitan permohonan ini.

KWSP 17A (Khas 2021)

Masukkan ID Pengguna majikan.
 Klik 'Teruskan'

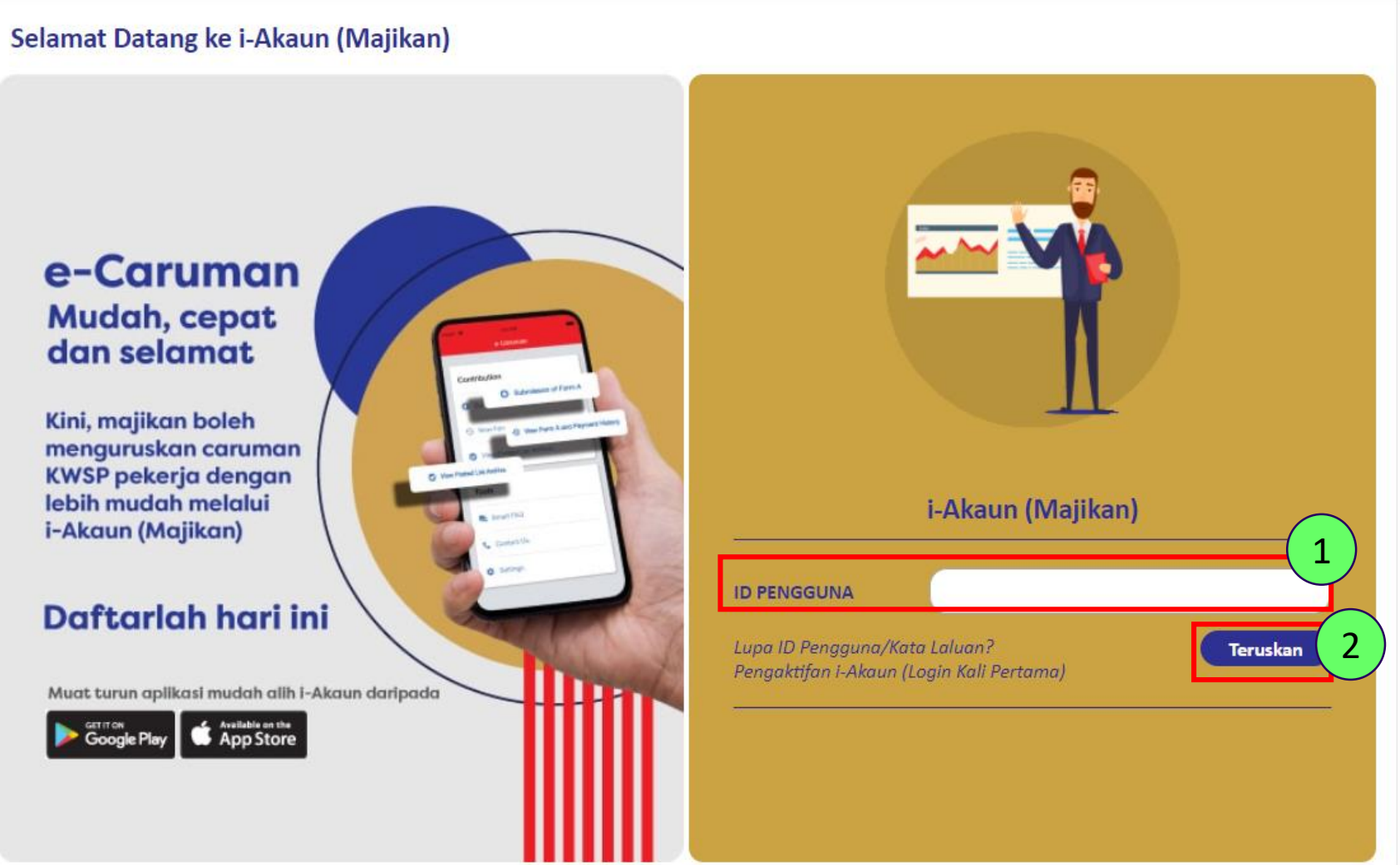

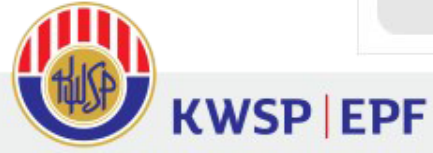

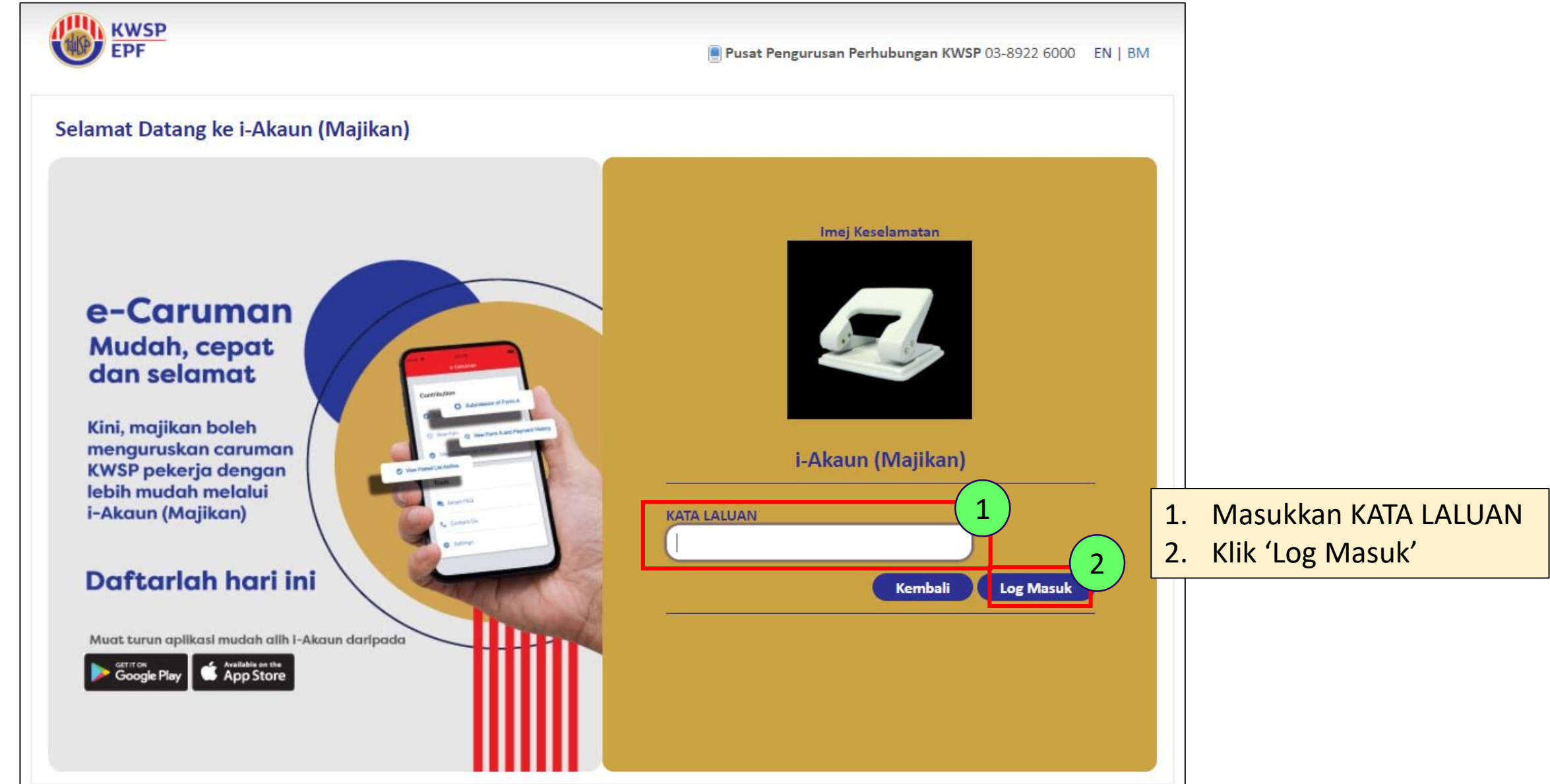

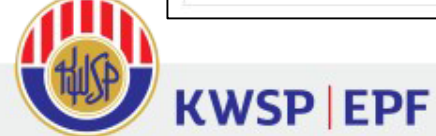

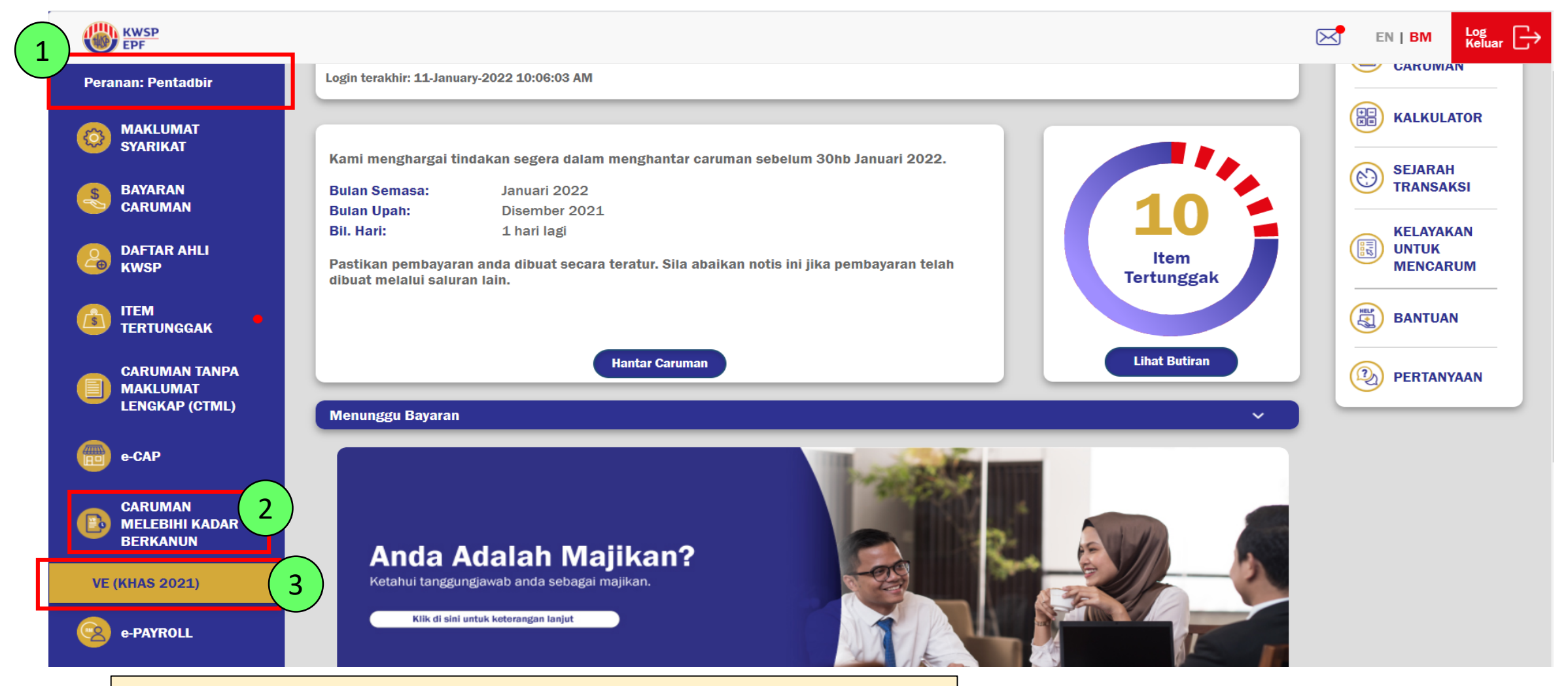

- 1. Hanya boleh diakses oleh "Pentadbir" sahaja
- 2. Klik CARUMAN MELEBIHI KADAR BERKANUN
- 3. Klik VE (KHAS 2021)

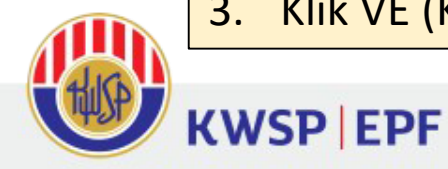

| KWSP<br>EPF                                     |                                                                                                    | EN   BM Log<br>Keluar          |
|-------------------------------------------------|----------------------------------------------------------------------------------------------------|--------------------------------|
| PLT ENGINEERING                                 |                                                                                                    |                                |
| No. Majikan.<br>012917244<br>Peranan: Pentadbir | Pendaftaran VE Khas 2021: Syer Pekerja (2%)                                                                                                    | PENYATA<br>CARUMAN             |
|                                                 | Senarai Fail yang telah dimuat naik                                                                                                    |                                |
| O MAKLUMAT<br>SYARIKAT                          |                                                                                                    |                                |
|                                                 |                                                                                                    | SEJARAH<br>TRANSAKSI           |
| DAFTAR AHLI<br>KWSP                             | Muat Naik Fail                                                                                                    | KELAYAKAN<br>UNTUK<br>MENCARUM |
| ITEM<br>TERTUNGGAK                              | <ul> <li>VE Khas adalah pilihan oleh ahli untuk menaikkan kadar caruman pekerja kepada 11% (lebihan sebanyak 2% daripada kadar berkanun 9%).</li> <li>Pilihan ini berkuat kuasa mulai upah bulan berikutnya selepas permohonan dibuat</li> </ul>                             | BANTUAN                        |
| CARUMAN TANPA<br>MAKLUMAT                       | <ul> <li>Bagi status 'Separa berjaya', anda perlu menghantar semula maklumat yang betul untuk pekerja gagal didaftarkan.</li> <li>Bagi status permohonan 'Rejek', anda perlu menghantar semula permohonan baru bersama maklumat yang betul untuk kesemua pekerja.</li> </ul> | PERTANYAAN                     |

Klik 'Muat Naik Fail' untuk muat naik data ahli melalui fail **CSV.** Sila rujuk *slide* **nombor 8** (fail CSV.)

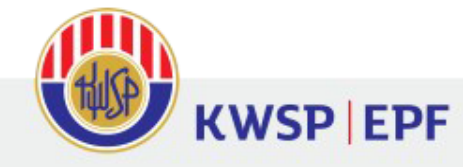

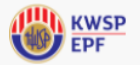

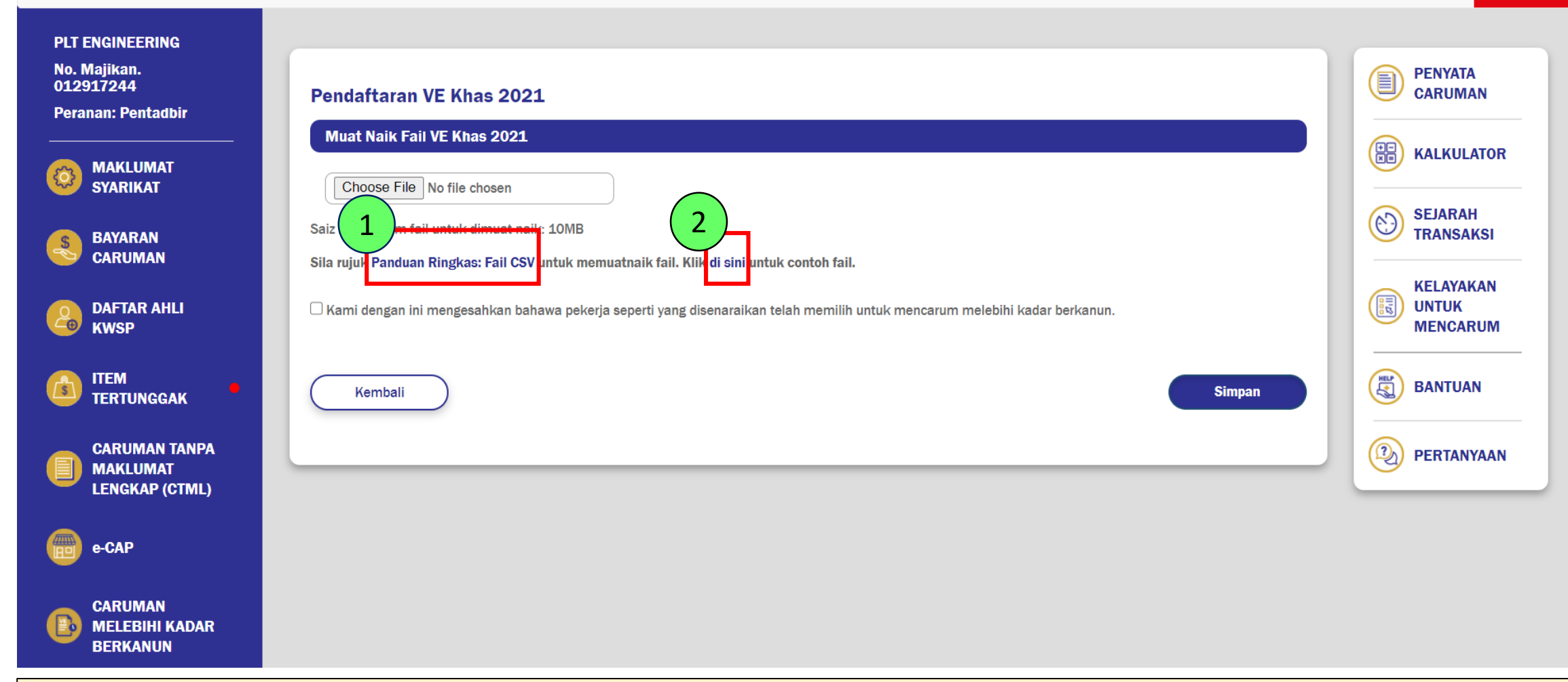

- 1. Klik 'Panduan Ringkas: Fail CSV' untuk mendapatkan panduan menyediakan data ahli dalam bentuk CSV.
- 2. Klik 'di sini' untuk melihat contoh *file*.

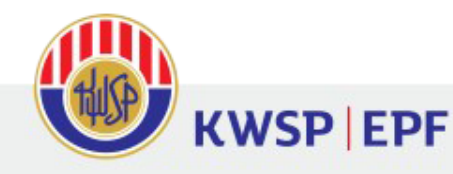

#### PANDUAN RINGKAS: FAIL CSV

Format ini adalah untuk VE Khas 2021 sahaja

#### Nota:

Fail (excel) VE Khas 2021 Comma Separated Value format (CSV) ialah data butiran ahli Borang VE Khas 2021. Anda dikehendaki memastikan format data tersebut adalah mengikut format yang ditetapkan oleh KWSP seperti di bawah:

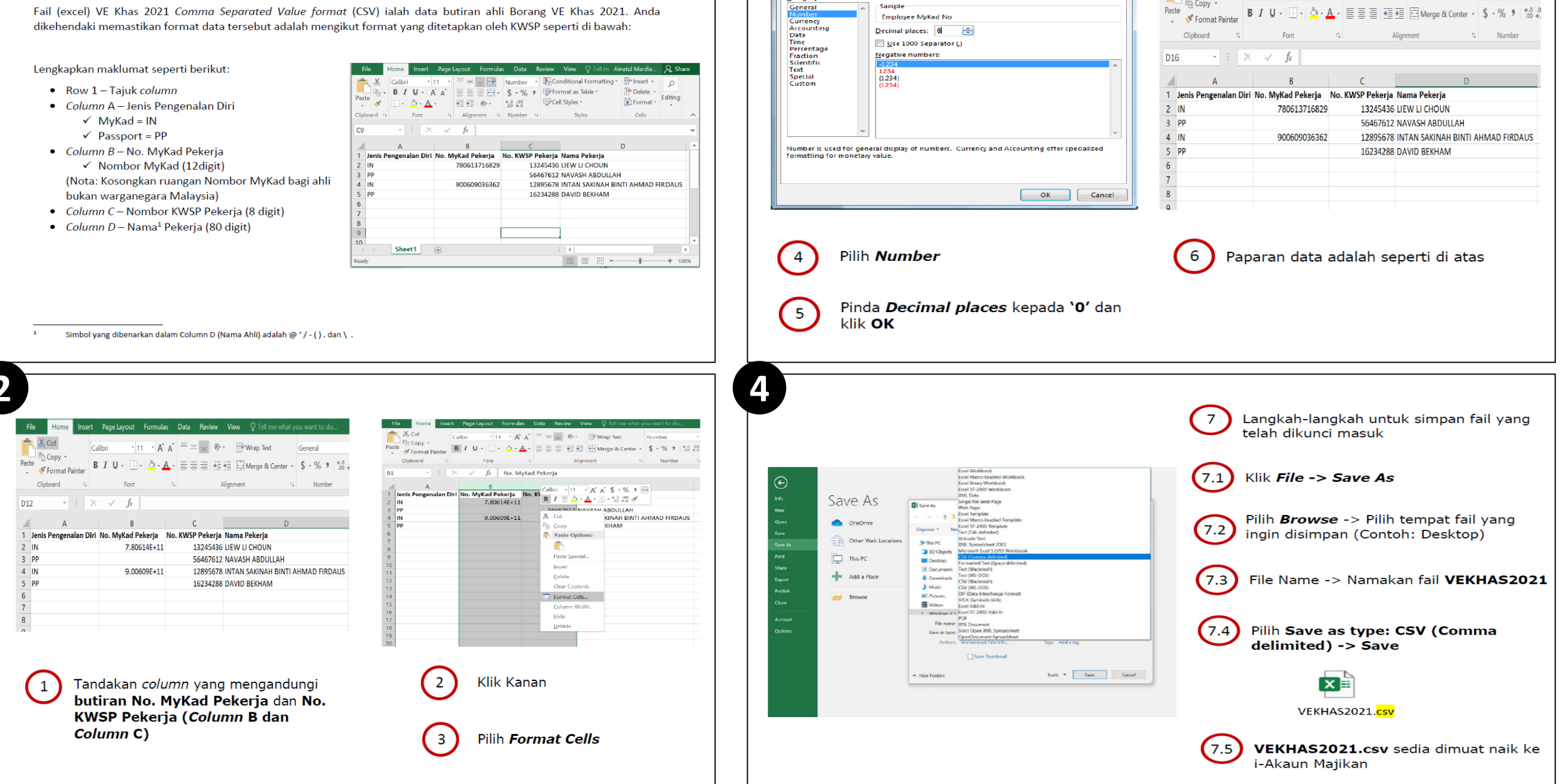

3

<u>C</u>ategory:

General

Format Cells

Number Alignment Font Border Fill Protection

Sample

2 ×

File Home

🗏 🖻 Copy 🔻

📇 🐰 Cut

Insert Page Layout Formulas Data Review View Q Tell me what you want to do...

General

Calibri • 11 • A A = = → Wrap Text

## **Proses Muat Naik Data Ahli**

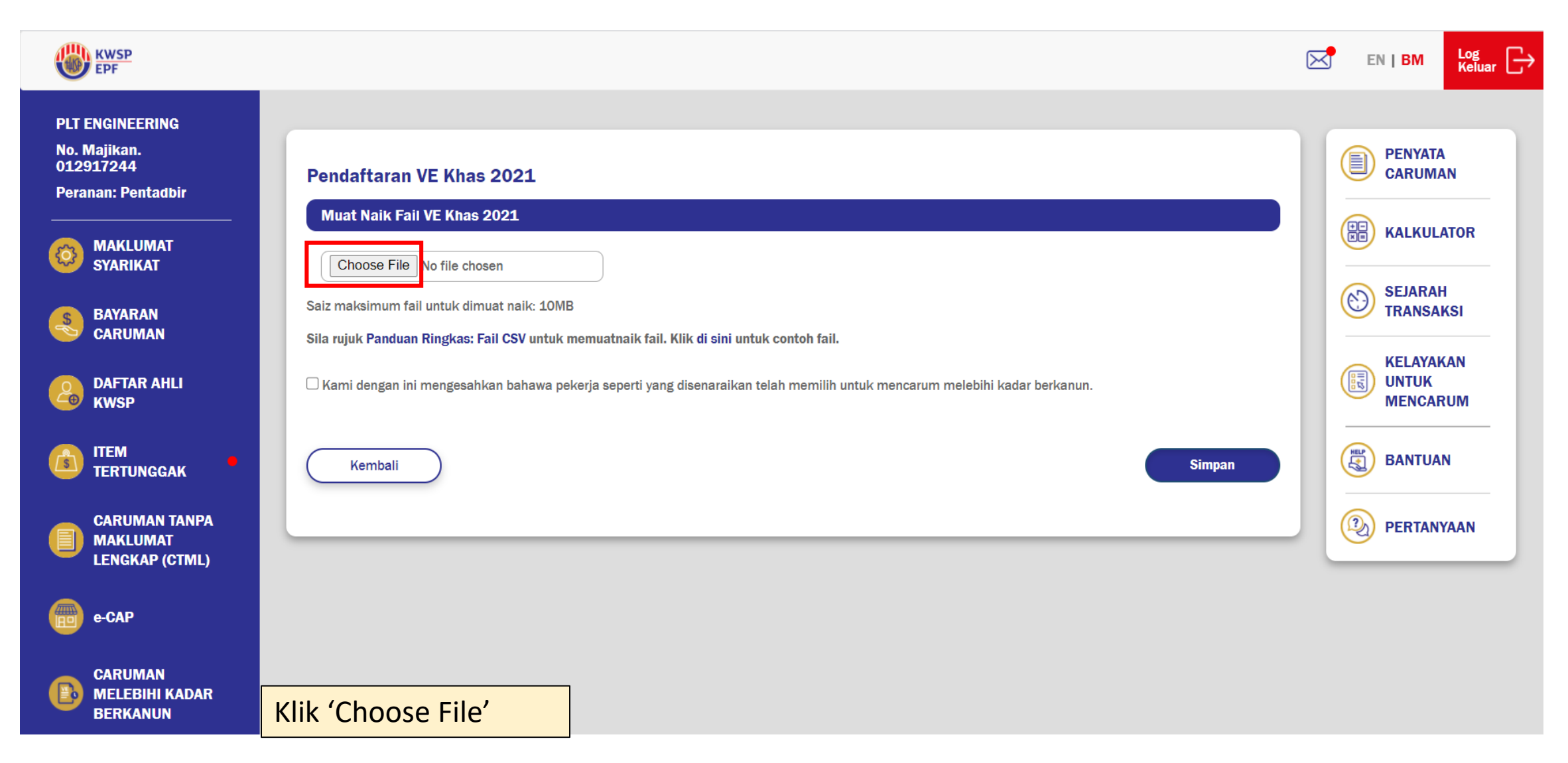

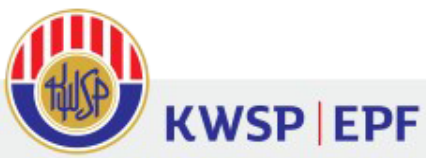

| KWSP<br>EPF                                                                     |                                         |                                 |                     |      |                 | $\bowtie$ | EN   BM Logout |
|---------------------------------------------------------------------------------|-----------------------------------------|---------------------------------|---------------------|------|-----------------|-----------|----------------|
| 🧟 Choose File to Upload                                                         |                                         |                                 |                     |      |                 | ×         |                |
| $\leftarrow$ $\rightarrow$ $\checkmark$ $\uparrow$ ] $\blacktriangleright$ This | s PC » Desktop » VE KHAS » VE KHAS 2021 | > UAT i-Akaun Majikan → MAJIKAN |                     | v ت  | Search MAJIKAN  | Q         |                |
| Organize 🔹 New folde                                                            | r                                       |                                 |                     |      |                 |           |                |
| 📕 VE KHAS 2021 🔥                                                                | Name                                    | Date modified                   | Туре                | Size |                 |           |                |
| 🗢 This PC                                                                       |                                         |                                 |                     |      |                 |           |                |
| 🗊 3D Objects                                                                    | VE Khas 2021                            | 24/11/2020 10:06 AM             | Microsoft Excel Com | 1 KB |                 |           | TRANSACTION    |
| 📃 Desktop                                                                       |                                         |                                 |                     |      |                 |           | HISTORY        |
| Documents                                                                       |                                         |                                 |                     |      |                 |           |                |
| Downloads                                                                       |                                         |                                 |                     |      |                 |           | CONTRIBUTE     |
| Music                                                                           |                                         |                                 |                     |      |                 |           |                |
| Pictures                                                                        |                                         |                                 |                     |      |                 |           | HELP           |
| Windows (C)                                                                     |                                         |                                 |                     |      |                 |           |                |
| New Volume (D:)                                                                 |                                         |                                 |                     |      |                 |           |                |
| Natwork V                                                                       |                                         |                                 |                     |      |                 |           |                |
| 51                                                                              |                                         |                                 |                     |      |                 |           |                |
| File nar                                                                        | me: VE Khas 2021                        |                                 |                     | ~    | All Files (*.*) | ·····     |                |
|                                                                                 |                                         |                                 |                     |      | Open            | Cancel    |                |
| FXCESS (VE)                                                                     |                                         |                                 |                     |      |                 |           |                |
| 1. Pilih fail ya                                                                | ng hendak dimuat naik                   |                                 |                     |      |                 |           |                |

2. Klik 'Open'

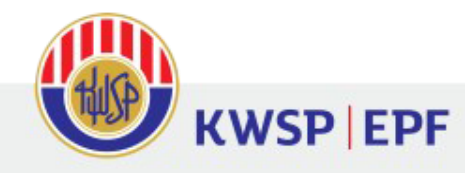

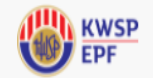

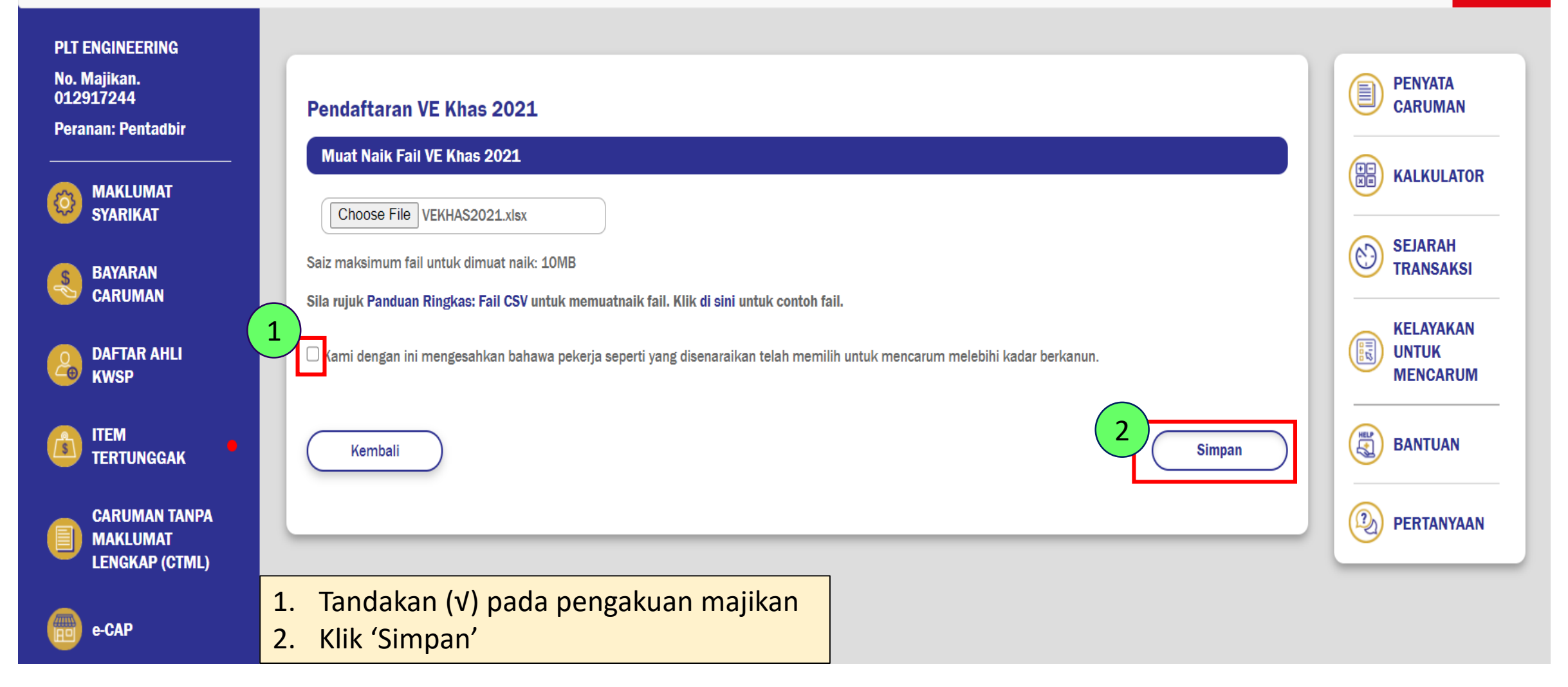

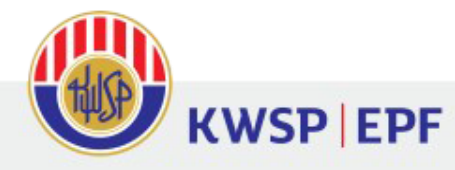

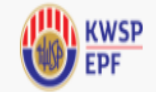

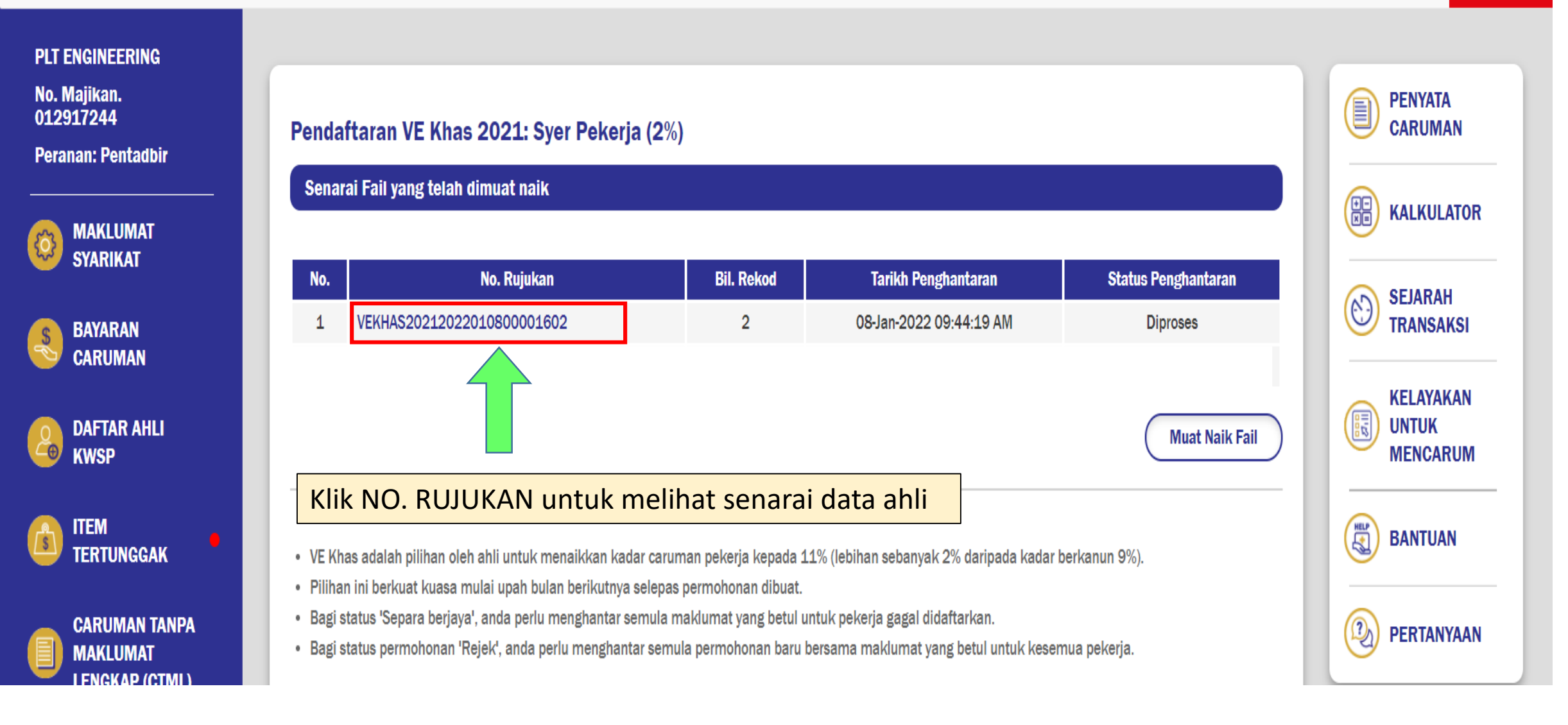

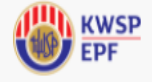

#### PLT ENGINEERING

No. Majikan. 012917244

Peranan: Pentadbir

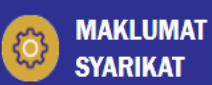

\$

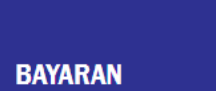

CARUMAN

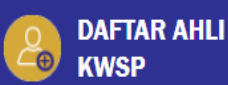

ITEM TERTUNGGAK

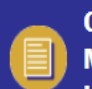

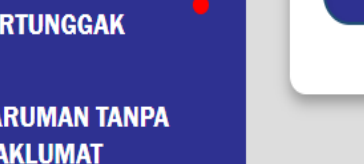

**CARUMAN TANPA** 

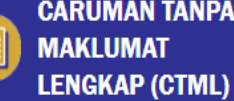

e-CAP

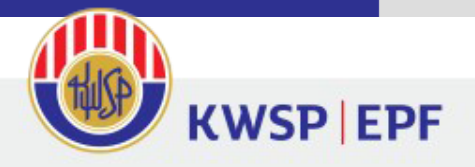

### Pendaftaran VE Khas 2021: Syer Pekerja (2%)

## VEKHAS20212022010800001602

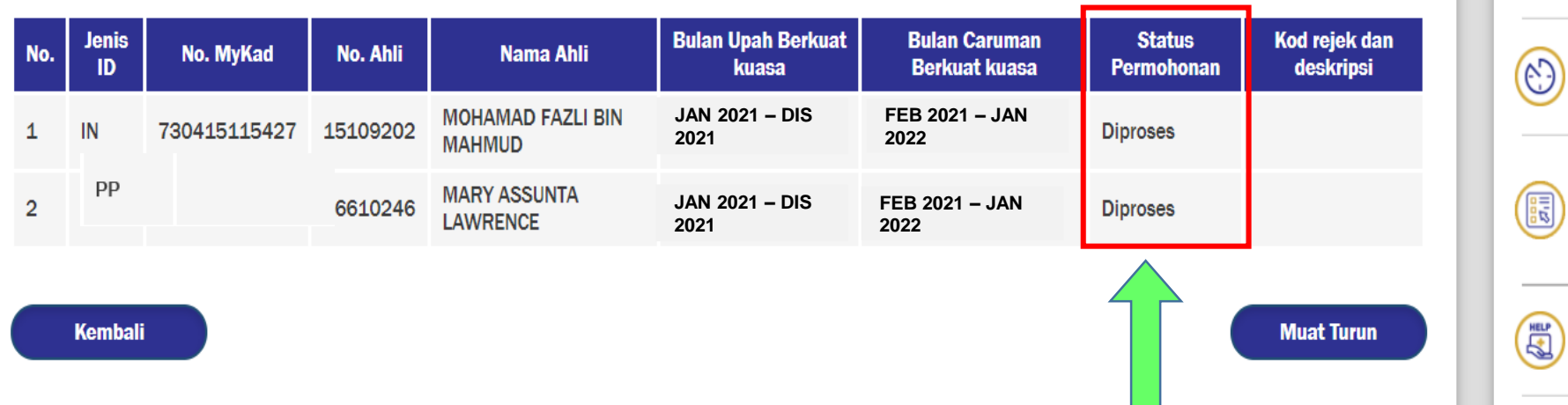

Status penghantaran

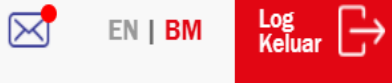

PENYATA

CARUMAN

KALKULATOR

SEJARAH

TRANSAKSI

**KELAYAKAN** 

MENCARUM

BANTUAN

PERTANYAAN

UNTUK

2

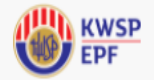

EN | BM Log Contract Keluar

#### PLT ENGINEERING

No. Majikan. 012917244

Peranan: Pentadbir

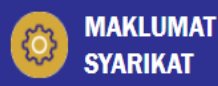

DAFTAR AHLI KWSP

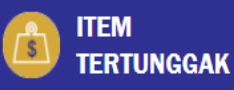

CARUMAN TANPA

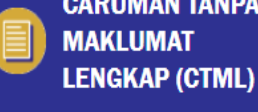

e-CAP

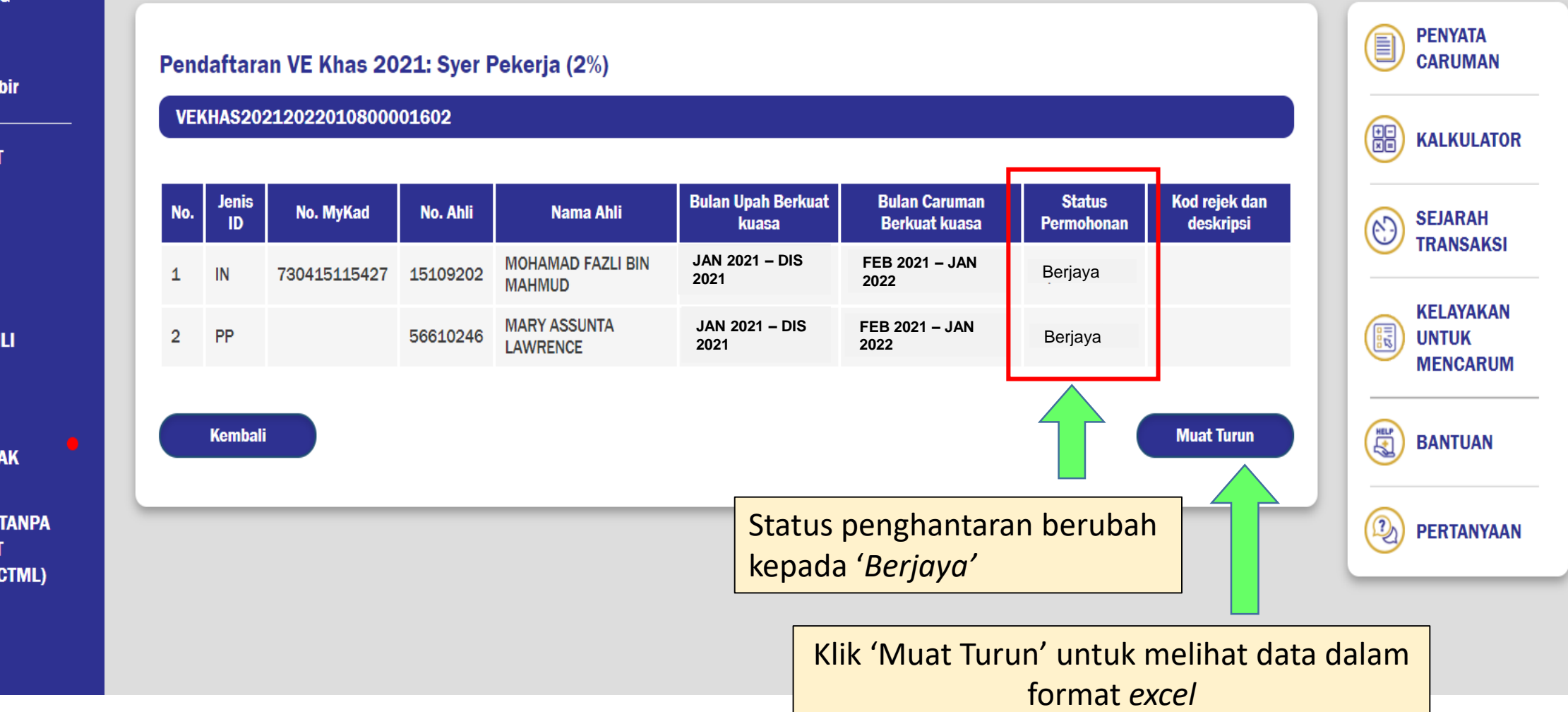

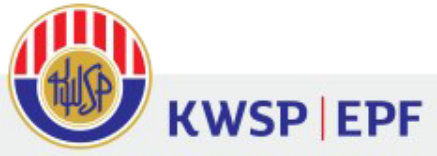

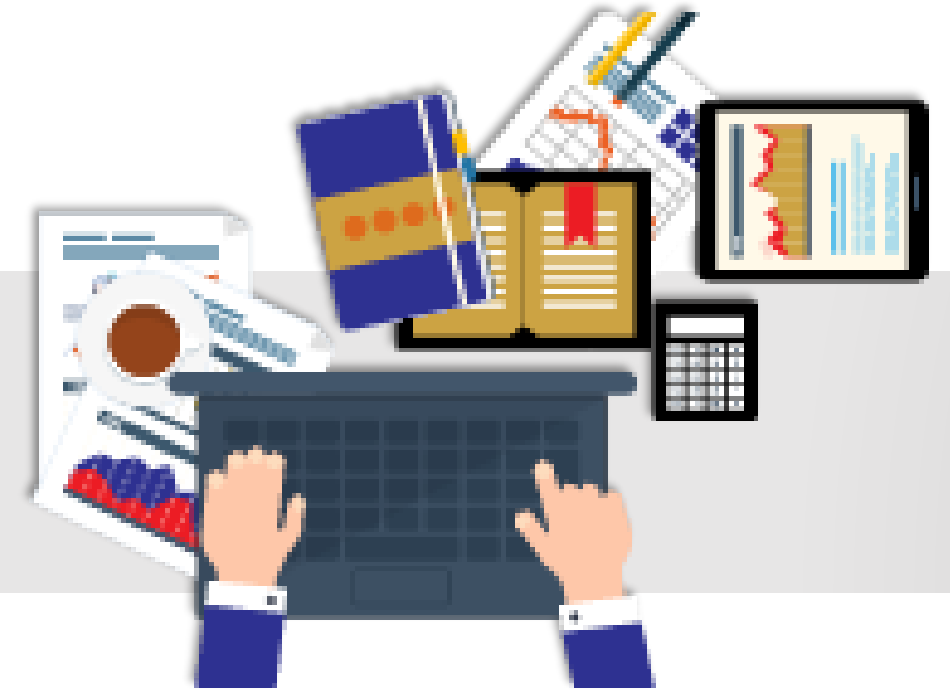

# Status Permohonan Penghantaran VE Khas 2021

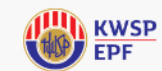

#### PLT ENGINEERING

No. Majikan. 012917244

Peranan: Pentadbir

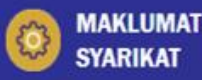

BAYARAN

😏 CARUMAN

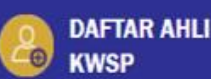

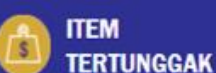

CARUMAN TANPA MAKLUMAT LENGKAP (CTML)

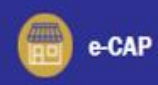

VEKHAS20212022010800001602 Bil. Rekod Tarikh Penghantaran **Status Penghantaran** No. Rujukan No. VEKHAS20212022010800001610 2 08-Jan-2022 05:30:55 PM 1 Dihantar 08-Jan-2022 10:33:36 AM 2 VEKHAS20212022010800001605 2 Diproses Rejek 1 08-Jan-2022 10:13:28 AM VEKHAS20212022010800001604 3 Separa Berjaya VEKHAS20212022010800001603 6 08-Jan-2022 10:05:48 AM 4 Berjaya 5 VEKHAS20212022010700001503 з 07-Jan-2022 07:26:18 AM Muat Turun VE Khas adalah pilihan oleh ahli untuk menaikkan kadar caruman pekerja kepada 11% (lebihan sebanyak 2% daripada kadar berkanun 9%). Pilihan ini berkuat kuasa mulai upah bulan berikutnya selepas permohonan dibuat. Bagi status 'Separa berjaya', anda perlu menghantar semula maklumat yang betul untuk pekerja gagal didaftarkan.

Pendaftaran VE Khas 2021: Syer Pekerja (2%)

Bagi status permohonan 'Rejek', anda perlu menghantar semula permohonan baru bersama maklumat yang betul untuk kesemua pekerja.

**NOTA:** Anda perlu menghantar semula permohonan bagi ahli-ahli yang berstatus rejek dan separa berjaya.

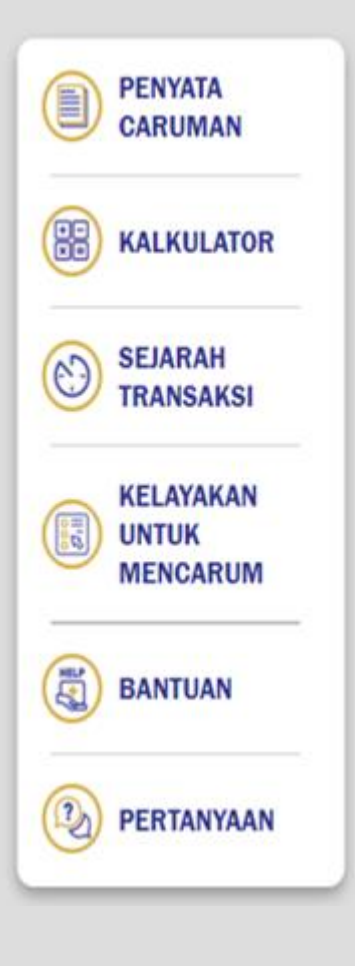

EN | BM

Logout

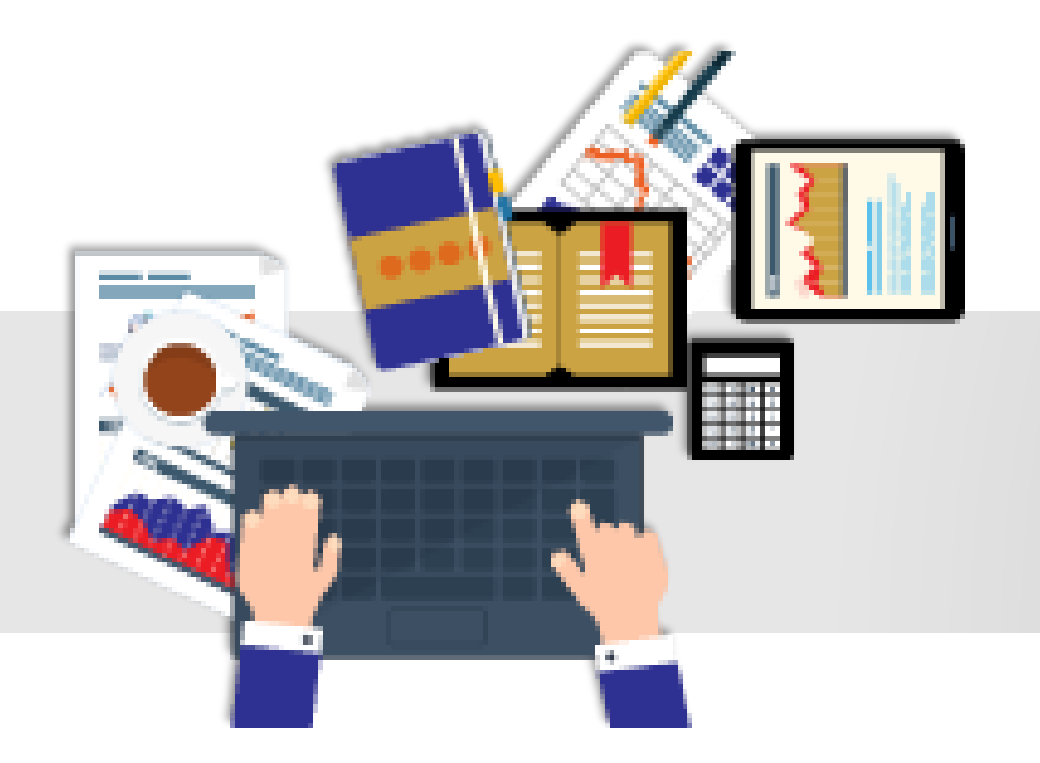

# Status Rejek Ahli VE Khas 2021

## Rejek Selepas Muat Naik File CSV

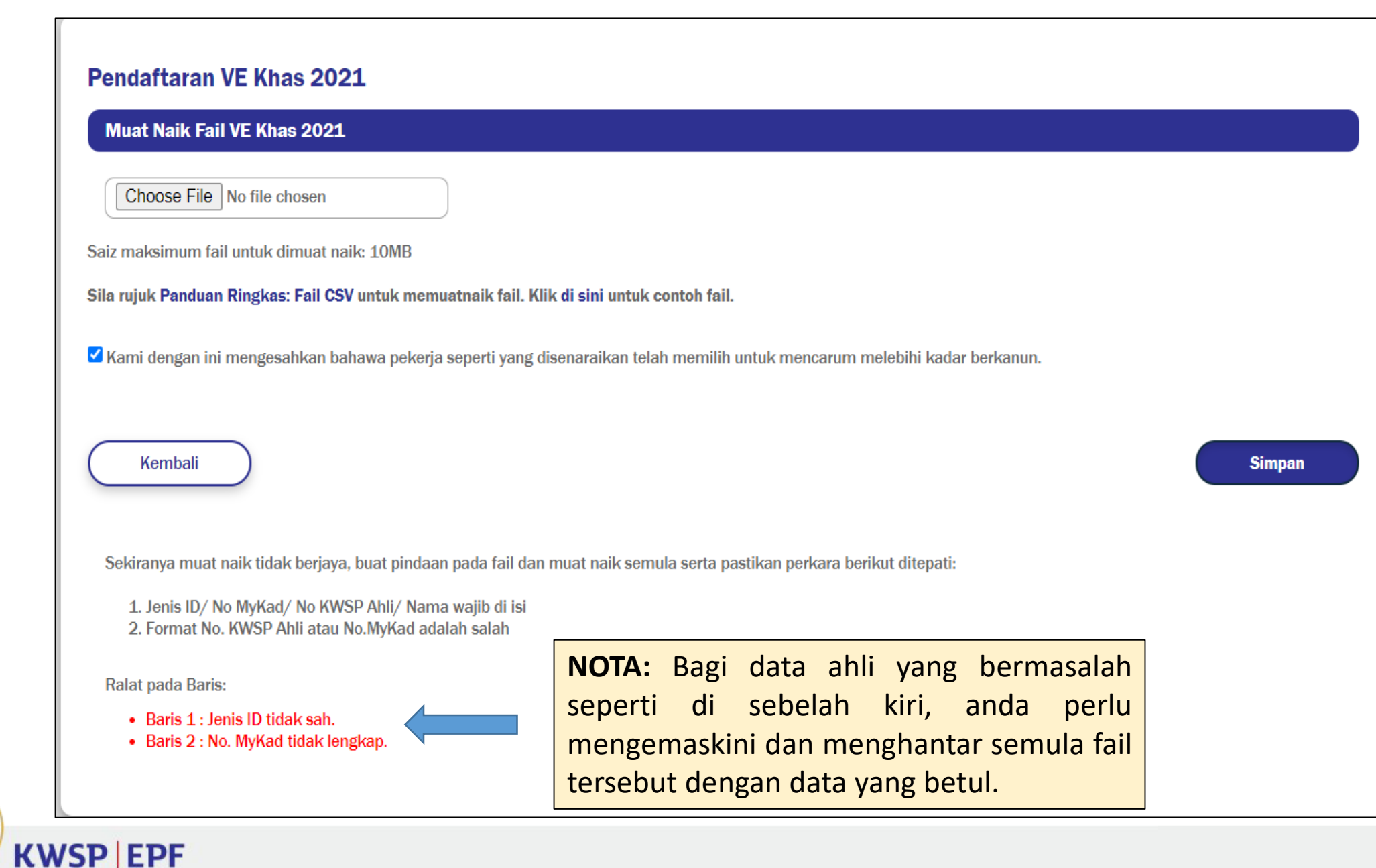

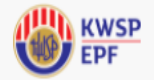

Log Keluar EN | BM

#### PLT ENGINEERING

No. Majikan. 012917244

Peranan: Pentadbir

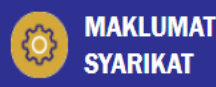

BAYARAN CARUMAN

**DAFTAR AHLI** Đ **KWSP** 

ITEM TERTUNGGAK

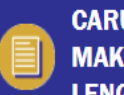

**CARUMAN TANPA** MAKLUMAT LENGKAP (CTML)

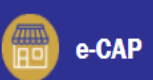

PENYATA CARUMAN Pendaftaran VE Khas 2021: Syer Pekerja (2%) VEKHAS20212022010800001602 KALKULATOR **Bulan Upah Berkuat** Kod rejek dan **Bulan Caruman** Status Jenis No. MyKad No. Ahli Nama Ahli No. SEJARAH  $(\cdot)$ Berkuat kuasa deskripsi ID Permohonan kuasa TRANSAKSI JAN 2021 - DIS FEB 2021 - JAN MOHAMAD FAZLI BIN Successful 730415115427 15109202 IN 1 2021 2022 MAHMUD **KELAYAKAN** MARY ASSUNTA **JAN 2021 - DIS** FEB 2021 - JAN 02 No ahli KWSP Rejek 56610246 PP UNTUK 2 LAWRENCE 2021 2022 tidak sepadan MENCARUM **Muat Turun** Kembali BANTUAN NOTA: Bagi data ahli yang berstatus rejek, 2 PERTANYAAN anda perlu menghantar semula maklumat ahli yang betul. Klik 'Muat Turun' untuk melihat data dalam

format excel

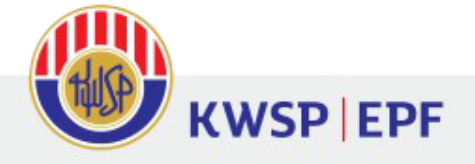

# Sekian, Terima Kasih